Nixfarma

# Butlletí Setmanal Albarans electrónics cofares

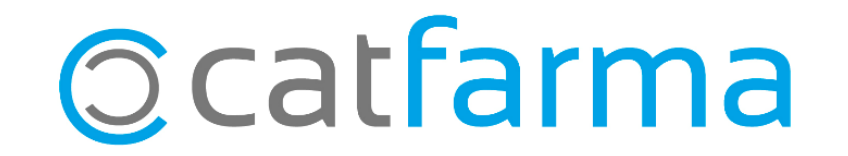

Amb **Nixfarma** ara pots descarregar els albarans electrònics de **Cofares**, que et permet tenir actualitzat els preus de compra, PVP d'especialitats i PVP de parafarmàcia (si ve informat).

També es pot traslladar les unitats servides de l'albarà a la recepció.

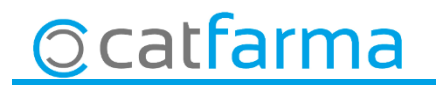

· Per configurar-ho, accedim a **Compres > Proveïdors > Serveis online**.

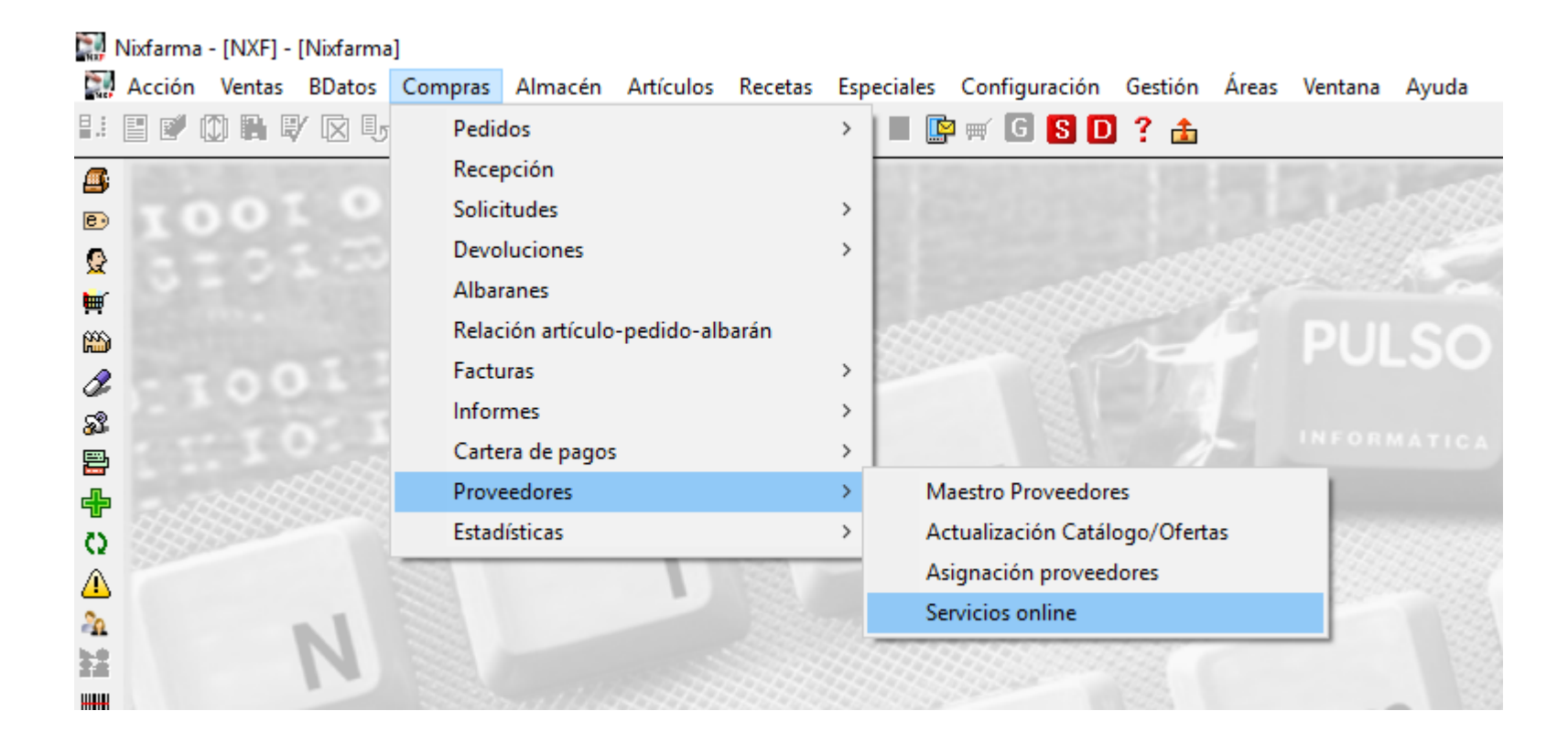

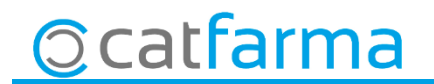

· Un cop a la pantalla, seleccionem Albarà electrònic i marquem Veure tots els proveïdors.

| Servicios online                                     |                                                  |                                                      |                        | CATFAP                                              | *                                              |                       |
|------------------------------------------------------|--------------------------------------------------|------------------------------------------------------|------------------------|-----------------------------------------------------|------------------------------------------------|-----------------------|
| Consulta stock<br>Consulta stock<br>Albarán electrói | Tipo de servicios<br>online<br>desérvico<br>nico | Configuración por defecto<br>Proveedor<br>Delegación | <b>B</b>               |                                                     |                                                |                       |
| Proveedores                                          | Ver todos los proveedo<br>Proveedo               | res                                                  | - Proveed              | ores                                                | Ver tod                                        | os los proveedores    |
|                                                      |                                                  |                                                      | 1<br>2<br>3<br>4<br>5  | COFARES<br>HEFAME<br>FEDERACIÓ<br>DISCASA<br>BOIRON |                                                |                       |
| Delegaciones     Código                              | Delegación                                       |                                                      | 6<br>7                 | XARXAFARMA<br>ACTIBIOS                              |                                                |                       |
|                                                      |                                                  |                                                      | Quar<br>un Il<br>seleo | n activem<br>istat de to<br>ccionarem               | el xec ens<br>ts els prove<br>n <b>Cofares</b> | mostrarà<br>idors, on |

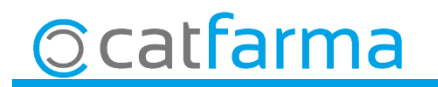

· Un cop tenim **Cofares** marcat fem clic a **Configurar**.

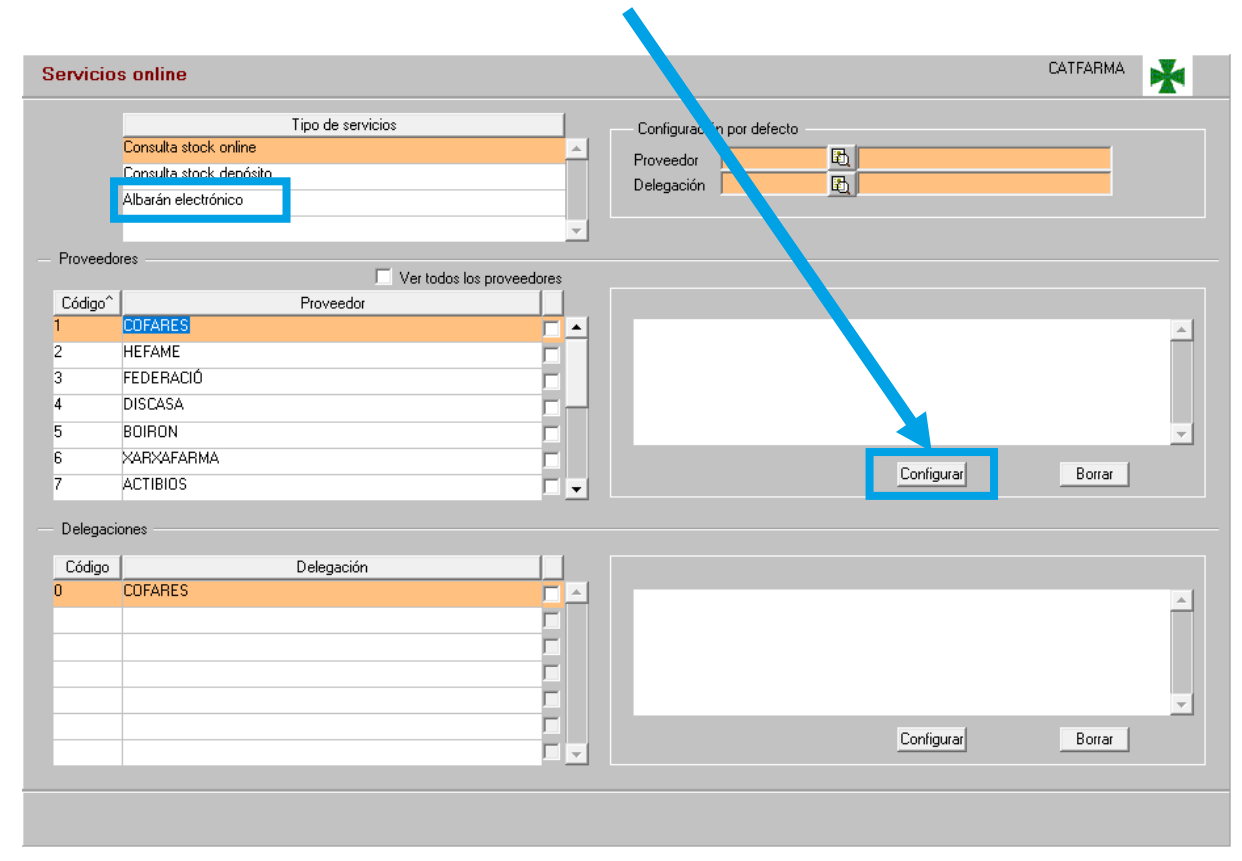

5

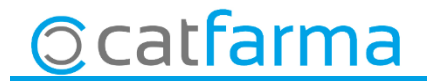

| Configurando Albar | án electrónico | ×                           | 🔛 Configurando Albarán electrónico | ×                                                           |
|--------------------|----------------|-----------------------------|------------------------------------|-------------------------------------------------------------|
| Proveedor          | 2 COFARES      | Servicio                    | Proveedor 2 COFARES                | Servicio COFARES -                                          |
|                    | Descripción    | COCAPUE<br>COOP. APOTECARIS | Descripción                        | Valor                                                       |
|                    |                | RIOFARCO                    | Dirección de servicio web          | ws_sd_albarane_nx/100/zws_sd_albarane_nx/zws_sd_albarane_mx |
|                    |                |                             |                                    |                                                             |
|                    |                |                             |                                    |                                                             |
|                    |                |                             |                                    |                                                             |
|                    |                |                             |                                    |                                                             |
|                    |                |                             |                                    |                                                             |
|                    |                |                             |                                    |                                                             |
|                    |                |                             |                                    |                                                             |
|                    |                | <b>*</b>                    |                                    |                                                             |
|                    |                | Austral Countral            |                                    |                                                             |
|                    |                | Aceptar                     |                                    | <u>A</u> ceptar <u>C</u> ancelar                            |

· Un cop seleccionem **Cofares**, ja ens surt totes les dades de configuració, **Acceptem** i tanquem pantalla.

6

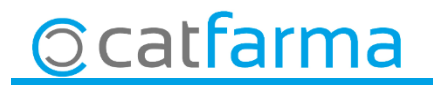

· Per finalitzar la configuració, accedim a **Compres**  $\rightarrow$  **Proveïdors**  $\rightarrow$  **Mestre Proveïdors**.

| A acadima pastanta Drava                                                                                                    |                                                                                                    |                                                                                                    |
|----------------------------------------------------------------------------------------------------|----------------------------------------------------------------------------------------------------|----------------------------------------------------------------------------------------------------|
| Accedir a pestanya <b>Preus</b>                                                                                                    | 10/08/2018                                                                                                    | Marcar Automàtica                                                                                                    |
| Código* 2 E<br>Nombre COFARES<br>General Comunic. Condic. Precio Ofertas Relativ. Catálogo Deleg. E<br>Cálculo de PVP<br>Fórmula cálculo PVP E<br>P. comora del perido en cálculos de PVP                                                                                                    | stad.<br>Los albaranes del proveedor incluyen el IVA. I✓<br>– Captura albarán electrónico desde recepción                                                                                       | Marcar Automàtica.<br>Marcar les opcions que volem:<br>- <b>Unitats servides</b> : Aquesta opció<br>ens posarà les unitats que té<br>l'albarà.                                                            |
|                                                                                                    | Automática 🔽 Parada en ventana conexión 🔽                                                                                                    | - <b>PVP</b> <sup>·</sup> Actualitzarà el PVP                                                                                                    |
| Recepción         Precio de compra en recepción         Unitario         Calcular unidades bonificadas         Ipo precio para cálculo PVD         Condiciones de compra         El precio de compra del proveedor incluye el IVA         Forma de aplicar el rappel         Sobre el bruto         Marcar líneas de pedido con importe PVP superior a: | Datos a trasladar del albarán al pedido     Unidades servidas     PVP     ✓     P.compra     V     P.compra a utilizar     PVF     ✓     Actualizar precio costo del albarán en el pedido     ✓ | <ul> <li>P.compra: Actualitza el preu de compra amb els descomptes i/o càrrecs aplicats.</li> <li>P.compra a utilitzar: Indicarem si treballem a PVL o PVF (normalment Cofares treballa a PVF)</li> </ul> |

Deixarem marcat Actualitzar preu de cost de l'albarà a la comanda.

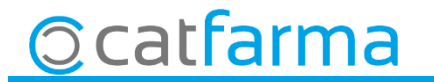

 A la recepció de la comanda (Compres → Recepció). Al seleccionar una comanda de Cofares, ens demanarà automàticament introduir l'albarà.

| Proveedor*       2 COFARES         Delegación*       0 COFARES         Petición por pedido/albarán       Petición por fechas albarán         Pedido       2 F         Desde fecha       25         Hasta fecha       25 |                         | 🔝 Descarga albarán                                                                                                    | ×                                                                           |                              |
|----------------------------------------------------------------------------------------------------|-------------------------|----------------------------------------------------------------------------------------------------|-----------------------------------------------------------------------------|------------------------------|
| Fichero Examinar                                                                                                    | 1er- Introduir l'albarà | Proveedor*     2     COFARES       Delegación*     0     COFARES       Petición por pedido/albarán     Pedido     2       Pedido     2     1       Nª Albarán     Año       Fichero     Fichero | Petición por fechas albarán<br>Desde fecha 23<br>Hasta fecha 23<br>Examinar | 20n- Clicar <b>Connectar</b> |

Finalment recepcionar la comanda, en cas de tenir marcada l'opció d'actualitzar **Unitats servides**, les unitats recepcionades també sortiran automàticament, per tant no cal passar els articles.

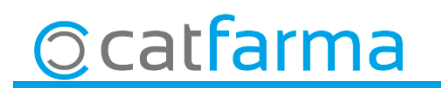

· Els preus de compra descarregats amb l'albarà electrònic, ja tenen aplicats els descomptes i/o càrrecs.

| 🔛 Consult                        | a del pedido                       |                        |               |                 |        |                      |                |                      |                          |                                                 |          |                                      |                                    |                                          |
|----------------------------------|------------------------------------|------------------------|---------------|-----------------|--------|----------------------|----------------|----------------------|--------------------------|-------------------------------------------------|----------|--------------------------------------|------------------------------------|------------------------------------------|
| Pedido<br>Proveedor<br>Fecha Ped | 8 @<br>1 Cofar<br>1 ido 01/03/2018 | Almacén Almacen1<br>es |               |                 |        |                      |                |                      | - Ru<br>Imp<br>Imp<br>Ma | ecepcionado<br>p.PVP<br>p.neto<br>irgen ( 23,18 | )<br>[2] | Sin IVA<br>138,29<br>106,24<br>32,05 | Imp.PVP<br>Imp.neto<br>Margen ( 21 | Con IV/<br>147,4<br>115,1<br>1,87%] 32,2 |
| Artículo                         | [ [                                | Descripción            | Ped           | Serv            | Bon    | Dev F                | P.compra       | %1                   | %Tota                    | P.costo                                         | P.neto   | PVP                                  | PVP Nue                            | Cad 📴 E O P                              |
| 470864                           | ABSORB INC ORIN                    | NA DIA ANAT MOLICARE   | EF 1          | 1               | 0      | 0 🗆                  | 0,00           |                      | 0,0                      | 23,27                                           | 23,27    | 31,14                                |                                    |                                          |
| 841056                           | ADIRO 300 EFG 30                   | 10 MG 30 COMPRIMIDOS   | ( 1           | 1               | 0      | 0                    | 0,00           |                      | 0,0                      | 1,73                                            | 1,73     | 2,50                                 |                                    |                                          |
| 663113                           | ALAPANZOL EFG                      | 40 MG 28 COMPRIMIDOS   | S 1           | 1               | 0      | 0                    | 0,00           |                      | 0,0                      | 12,12                                           | 12,12    | 17,48                                |                                    |                                          |
| 870345                           | ALDOCUMAR 1 M                      | G 40 COMPRIMIDOS       | 1             | 1               | 0      | 0 🗆                  | 0,00           |                      | 0,0                      | 1,09                                            | 1,09     | 1,58                                 |                                    |                                          |
| 692681                           | ALQUEN 150 MG 2                    | 0 COMPRIMIDOS EFER     | √I 1          | 1               | 0      | 0                    | 0,00           |                      | 0,0                      | 3,43                                            | 3,43     | 4,95                                 |                                    |                                          |
| 672405                           | AMLODIPINO COM                     | IBIX EFG 5 MG 30 COMP  | R 1           | 1               | 0      | 0 🗆                  | 0,00           |                      | 0,0                      | 0,87                                            | 0,87     | 1,25                                 |                                    |                                          |
| 694744                           | AMOXICILINA ARE                    | DINE EFG 500 MG 30 CON | 4F 1          | 1               | 0      | 0 🗆                  | 0,00           |                      | 0,0                      | 1,98                                            | 1,98     | 2,86                                 |                                    |                                          |
| 656565                           | APIROFENO 40 M                     | G/ML SUSPENSION ORA    | AL 1          | 1               | 0      | 0 🗆                  | 0,00           |                      | 0,0                      | 2,60                                            | 2,60     | 3,75                                 |                                    |                                          |
| 656532                           | ARCOXIA 60 MG 21                   | 8 COMPRIMIDOS RECUE    | 31 1          | 1               | 0      | 0 🗆                  | 0,00           |                      | 0,0                      | 13,52                                           | 13,52    | 19,50                                |                                    |                                          |
| 848416                           | ARTEDIL 20 MG 28                   | 8 COMPRIMIDOS          | 1             | 1               | 0      | 0 🗆                  | 0,00           |                      | 0,0                      | 9,83                                            | 9,83     | 14,17                                |                                    |                                          |
| 165339                           | ARTELAC REBAL                      | ANCE ESTERIL GOTAS     | 0 1           | 1               | 0      | 0 🗆                  | 0,00           |                      | 0,0                      | 11,72                                           | 11,72    | 13,50                                |                                    |                                          |
| 677358                           | ATORVASTATINA                      | A COMBIX EFG 20 MG 28  | C 1           | 1               | 0      | 0 🗆                  | 0,00           |                      | 0,0                      | 6,39                                            | 6,39     | 9,21                                 |                                    |                                          |
| 720011                           | ATROVENT 20 MC                     | CG/PULSACION 1 AEROS   | S( 1          | 1               | 0      | 0 🗆                  | 0,00           |                      | 0,0                      | 3,53                                            | 3,53     | 5,09                                 |                                    |                                          |
| 697876                           | AUGMENTINE 875                     | 5/125 MG 30 COMPRIMID  | 0 2           | 2               | 0      | 0                    | 0,00           |                      | 0,0                      | 7,08                                            | 7,08     | 10,21                                |                                    |                                          |
|                                  |                                    |                        | 15            | 15              | ; 0    | 0                    | 0,00           |                      |                          |                                                 | 106,24   | 147,40                               | 0,00                               |                                          |
| ABSORB                           | INC ORINA DIA AN                   | AT MOLICARE FORM T-U   | NICA 8        | 0 U             |        |                      |                | P 1                  |                          |                                                 |          | •                                    |                                    |                                          |
| Stock                            | C.Prov.                            | Precios                |               |                 |        | P.costo              | 23,27          | Imp.cosl             | to á                     | 23,27                                           |          | Descuer                              | ntos Linea p                       | edido                                    |
| % IVA                            | 10,00                              | PVO                    |               |                 |        | P.bonif              |                | Imp.bon              | if .                     | ×L                                              | Cond     | % Global                             | <u>~~1</u>                         | 2 % I otal                               |
| F.Cad.                           | Ubicación                          |                        |               |                 |        | P.neto<br>P.neto i.i | 23,27<br>25,93 | Imp.neto<br>Imp.neto | o i<br>Dili i            | 23,27                                           |          |                                      | 1                                  | J 0,00                                   |
| Auuda                            | 1                                  | Detalle enca           | rgos <u>C</u> | <u>)</u> bserva | ciones | R <u>e</u> su        | men de IVA     |                      |                          |                                                 |          |                                      | Acentar                            | Cancelar                                 |
|                                  |                                    | <u>P</u> edir          |               | % <u>G</u> lo   | bal    | <u> </u>             | as emisión     | Oferta               | s y precia               | DS                                              |          |                                      |                                    |                                          |

divendres, 10 agost de 2018

# **Bon Treball**

**SEMPRE AL TEU SERVEI** 

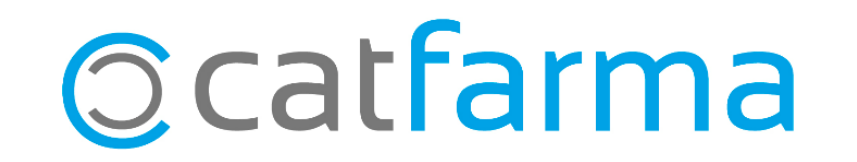